# 桃園市立龍潭高<u>職業類科</u>三年級 113 學年度學習歷程檔案 勾選通知與注意事項

### 一、勾選通知

(一)113-2 高三勾選時間: 114/5/13(二) -5/15(四)23:59

(二)113 學年度勾選件數:課程學習成果共6件、多元表現共10件(可以少,不能多)(三)注意事項

1. 請盡量不要使用手機勾選,使用電腦勾選較佳。

2.請務必於時間內勾選,若未於時間內勾選,影響自身升學權益,後果自負。(四)學習歷程檔案勾選步驟(下一頁有圖示)

1.進入學校首頁,登入學習歷程系統(日)

2. 輸入帳號與密碼

3.課程學習紀錄:勾選學習成果每學年6筆

4.多元學習表現:勾選多元表現每學年10筆

### 二、注意事項

(一)如果我學習歷程檔案沒有上傳什麼課程學習成果或是我的課程學習成果做得很爛,會 怎麼樣嗎?

A: 第二階段指定項目甄試還是可以用自行製作 PDF 的方式上傳相關審查資料。

(二)如果我有上傳學習歷程檔案,但是我上傳的資料跟我想要就讀的科系沒有什麼關聯, 該怎麼辦呢?

A: 可以選擇不採用學習歷程檔案的內容,用自行製作 PDF 的方式上傳相關審查資料,或是上傳學習歷程自述時,說明學習的過程與未來就讀科系的關聯。

## 三、勾選畫面範例(先登入帳號密碼)

### ✓課程學習成果

->勾選課程學習成果->最多能勾選「6件」選取完畢點擊"儲存"即可。

#### (注意記得選取 113 學年度)

| ♥ 公告訊息 🖙 系統首            | 頁 📑 基本資料                          | 課程學習紀錄     | ] 多元學習表現 | 🖻 收訖明細 |      | < 現在是 112 學年度第 1 學期 > |
|-------------------------|-----------------------------------|------------|----------|--------|------|-----------------------|
| 課程諮詢紀錄                  |                                   |            |          |        |      |                       |
| 上傳課程學習成果                |                                   |            |          |        |      |                       |
| 勾選課程學習成果                |                                   |            |          |        |      |                       |
| 下載已上傳檔案                 |                                   |            |          |        |      |                       |
| ♠> 課程學習紀錄 - 勾選課         | 程學習成果                             |            |          |        |      |                       |
| <mark>┃</mark> 勾選課程學習成果 |                                   |            |          |        |      |                       |
| 學年度: 112                | ~                                 |            |          |        |      |                       |
| *每個學年度可勾選的總數            | <b>b量: <mark>6 件</mark> / 112</b> | 學年度已勾選 0 項 |          |        |      |                       |
| * 勾選日期區間: 1900-0        | 1-01 ~ 1900-01-                   | 01 00:00   |          |        |      |                       |
| 勾選 學年度 學期               | 科目名稱                              | 學分 / 節數    | 修習方式 認   | 證教師    | 檔案下載 |                       |
| 112 1 物理                | 里-探究A                             | 2          | 學期       | 民健 プロ  |      | ×                     |

| ≜ 姓≉                | 名: 王小 | 翔 | 學號: 512001 班級: 1211 |    |    |     |  |
|---------------------|-------|---|---------------------|----|----|-----|--|
| 日儲                  | 存)    |   |                     |    |    |     |  |
| 記得按儲存!!!!每學年最多可勾選6件 |       |   |                     |    |    |     |  |
|                     |       |   |                     | 節數 | 方式 |     |  |
|                     | 105   | 1 | 檢定實習                | 2  |    | 陳大霖 |  |
|                     | 105   | 1 | 國文Ⅰ                 | 3  |    | 陳大霖 |  |
|                     | 105   | 1 | 英文I                 | 2  |    | 陳大霖 |  |
|                     | 105   | 1 | 數學Ⅰ                 | 4  |    | 陳大霖 |  |
|                     | 105   | 1 | 歷史                  | 2  |    | 陳大霖 |  |

 ✓多元學習表現
->勾選多元學習表現->最多能勾選「10件」選取完畢點擊"儲存"即可。 (注意記得選取 113 學年度)

| 選擇學生 📋 基本資料       | D 課程學(                       |                                                                | 多元學習表現  | 9. 第二十十十二 (1995) (1995) |            |            |      |                                                 | < 現在是 110 學年 |  |  |  |
|-------------------|------------------------------|----------------------------------------------------------------|---------|----------------------------------------------------------------------------------------------------|------------|------------|------|-------------------------------------------------|--------------|--|--|--|
| 部經歷紀錄             | <b>令</b> > 多元4               | 書習表現 - 勾持                                                      | 售多元表現資* | 1                                                                                                    |            |            |      |                                                 |              |  |  |  |
| 賽參與紀錄             | 勾選多元表現資料                     |                                                                |         |                                                                                                    |            |            |      |                                                 |              |  |  |  |
| 務學習紀錄             | 學年度:                         | 110                                                            | ~       |                                                                                                    |            |            |      |                                                 |              |  |  |  |
| 品成果紀錄             | * 最多僅能勾選 10 項 / 110學年度已勾選 0項 |                                                                |         |                                                                                                    |            |            |      |                                                 |              |  |  |  |
| 定證照紀錄             | * 當學年已<br>* 勿選日期             | * 當學年已上廟附件的資料才會顯示在列表中<br>* 勾選日期區間: 2022-09-27~2022-09-29 23:59 |         |                                                                                                    |            |            |      |                                                 |              |  |  |  |
| 易學習紀錄             | -5 AG 11 10                  |                                                                |         |                                                                                                    |            |            |      |                                                 |              |  |  |  |
| 生學習時間紀錄           | 幹部經歷                         | 紀錄・                                                            |         |                                                                                                    |            |            |      |                                                 |              |  |  |  |
| 豐活動時間紀錄           | 勾選                           | 學年                                                             | 學期      | 單位名稱                                                                                                    | 開始日期       | 結束日期       | 職務名稱 | 幹部類型                                            | 勾選學年度        |  |  |  |
| 也多元表現紀錄           | 51                           | 109                                                            | 2       | 龍潭高中龍躍戲劇社                                                                                                    | 2019-07-01 | 2021-08-29 | 教學長  | 社團幹部                                            | 109          |  |  |  |
| 是及技專校院先<br>11日20日 |                              |                                                                |         |                                                                                                    |            |            |      |                                                 |              |  |  |  |
| 選多元表現資料           | 競賽參與                         | 紀錄·                                                            |         |                                                                                                    |            |            |      |                                                 |              |  |  |  |
|                   | 檢定證照                         | 記錄·                                                            |         |                                                                                                    |            |            |      |                                                 |              |  |  |  |
|                   | 勾選                           | 學年                                                             | 學期      | 證照字號                                                                                                    | 檢定證照類別     | 分數         | 分項結果 | <b></b> 2.4 2 2 2 2 2 2 2 2 2 2 2 2 2 2 2 2 2 2 | 勾選學年度        |  |  |  |
|                   | -                            | 110                                                            |         | 1000007045                                                                                                    | 计你给今卫社家上聪明 |            |      | 001 10 10                                       |              |  |  |  |

有問題請洽輔導室曾老師(分機 602)